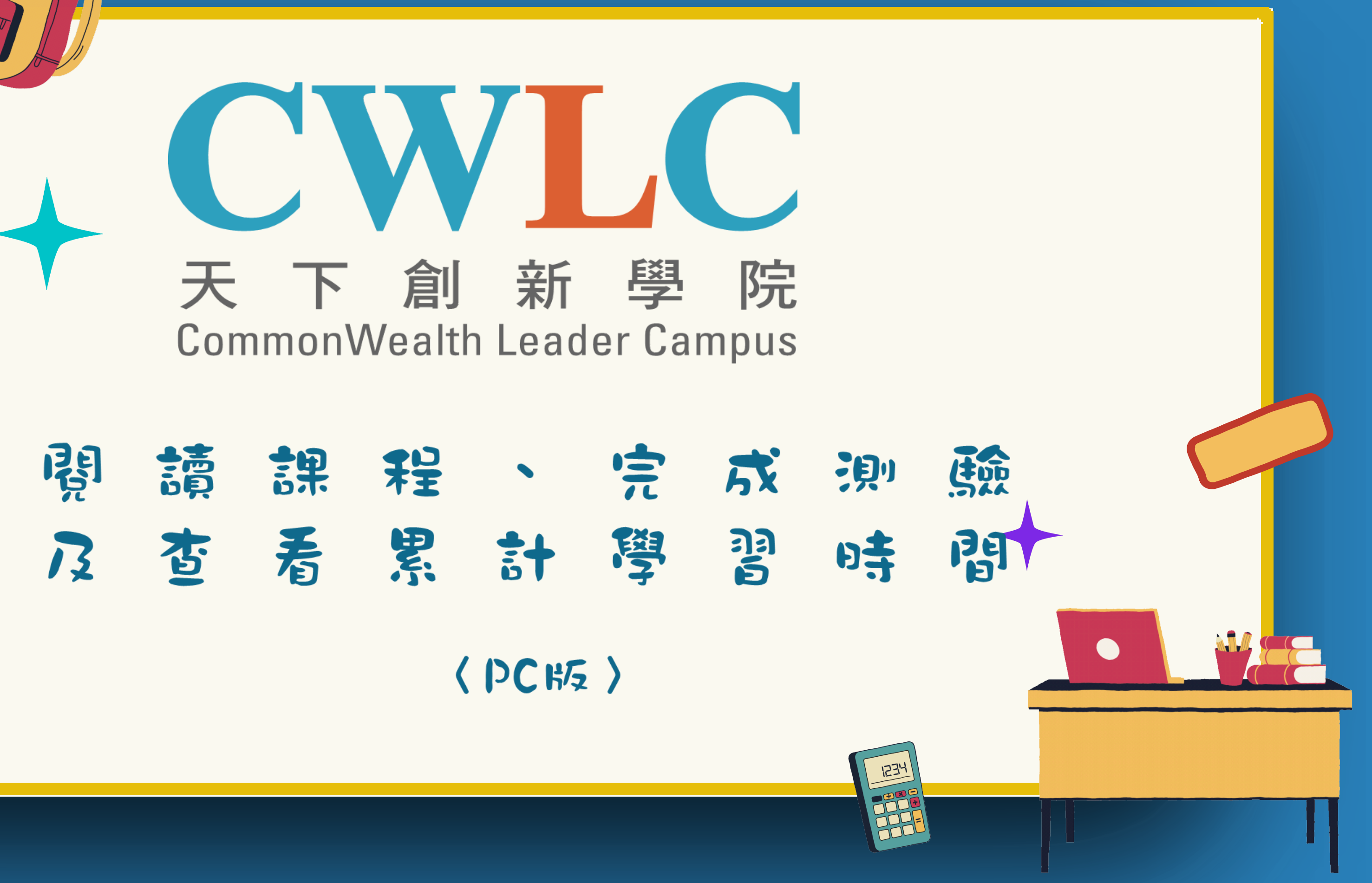

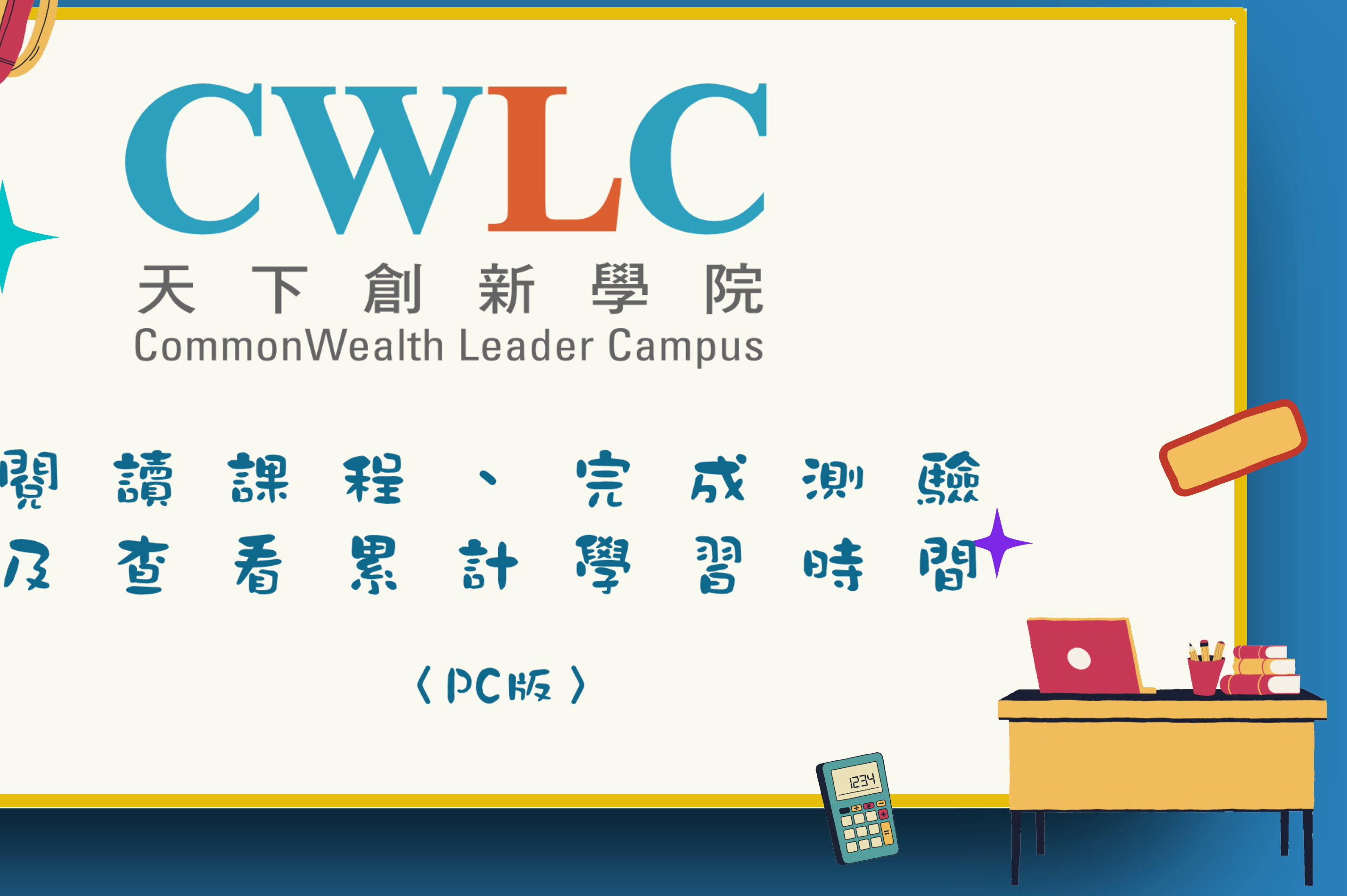

hhhh

# 如何登入天下創新學院?

## 圖書館官網→數位學習→天下創新學院

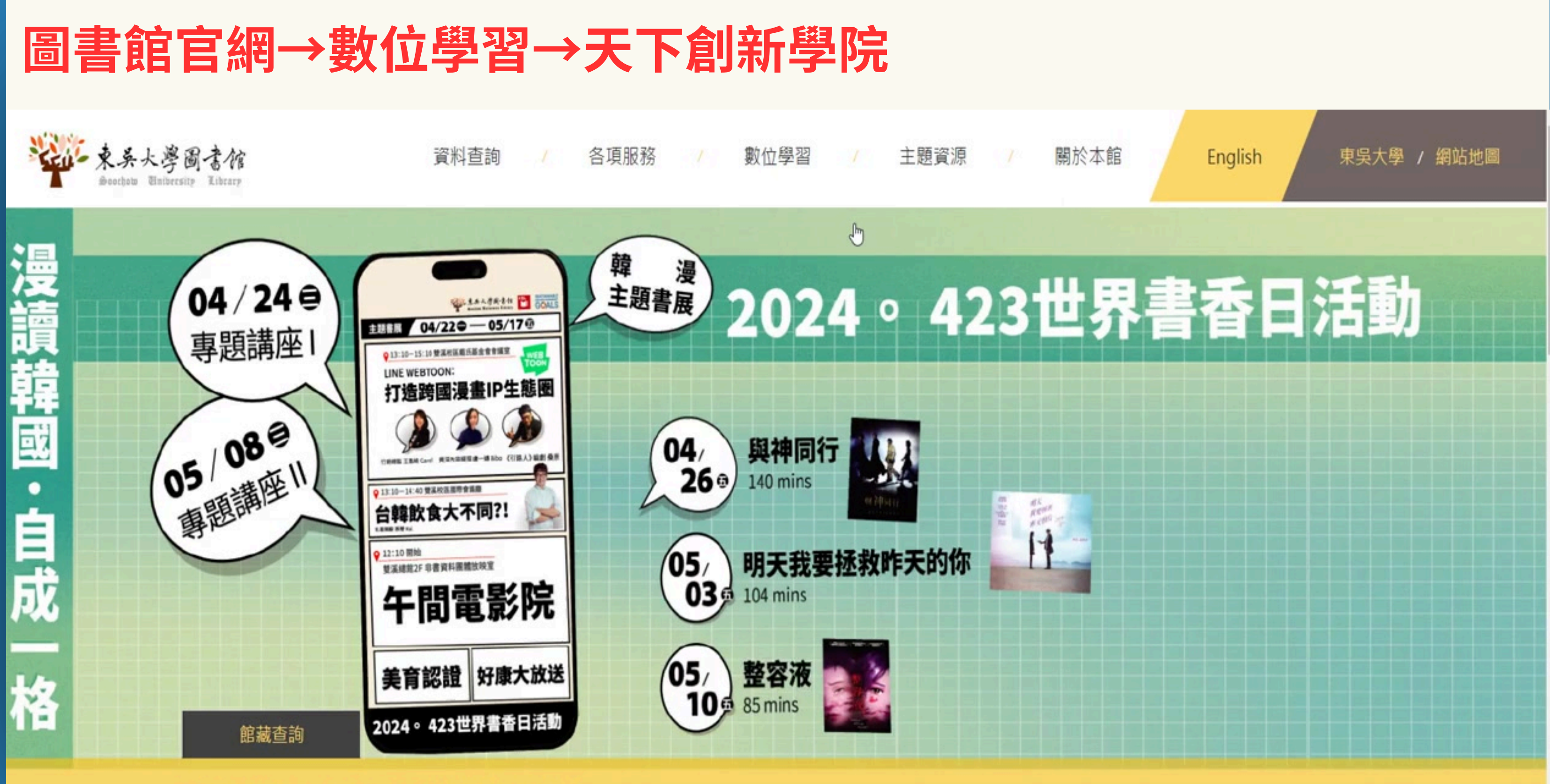

雲端圖書館自動化系統 可查詢本館館藏(含圖書期刊等各類資料)。

請輸入關鍵字

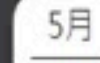

0

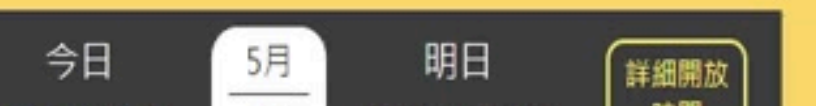

## 記下登入時需輸入的資訊,點選【START】。

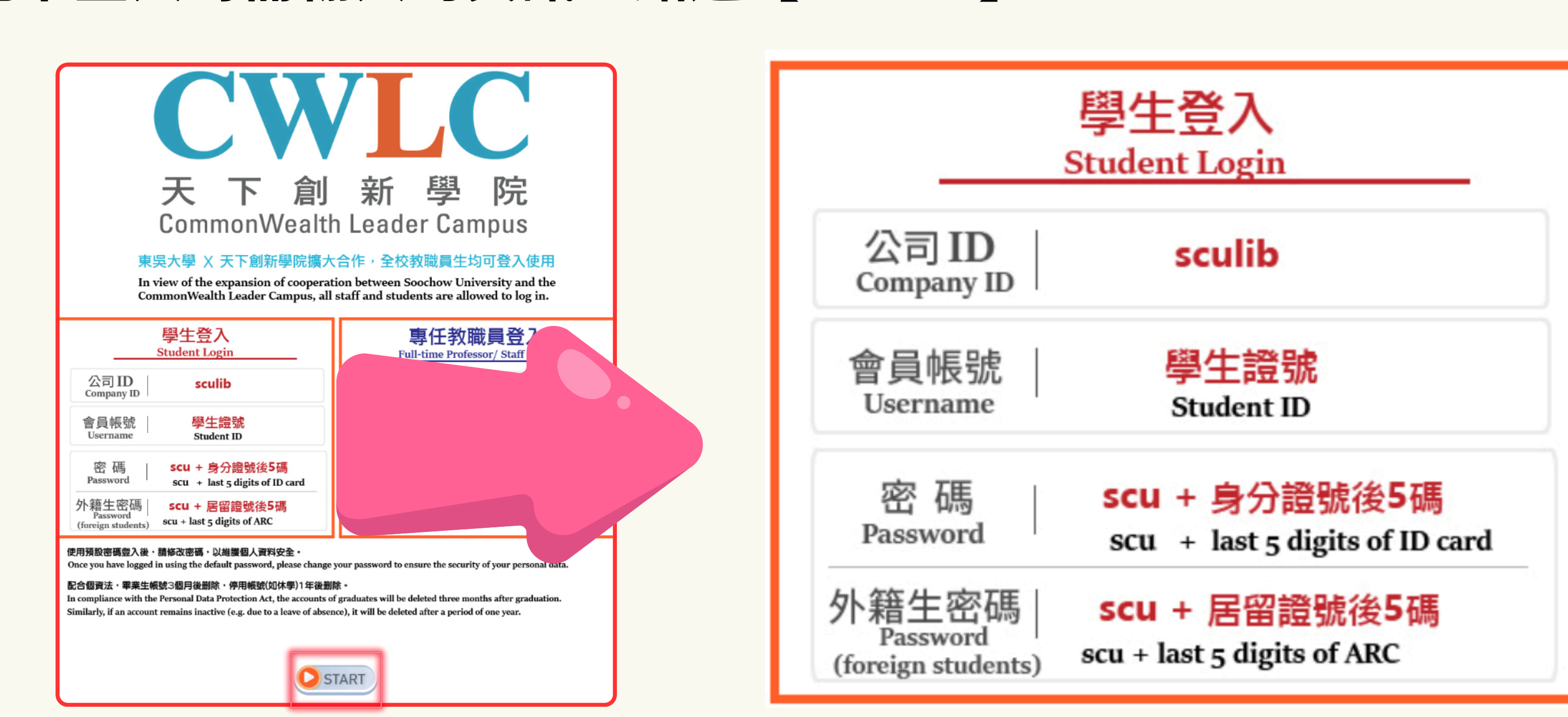

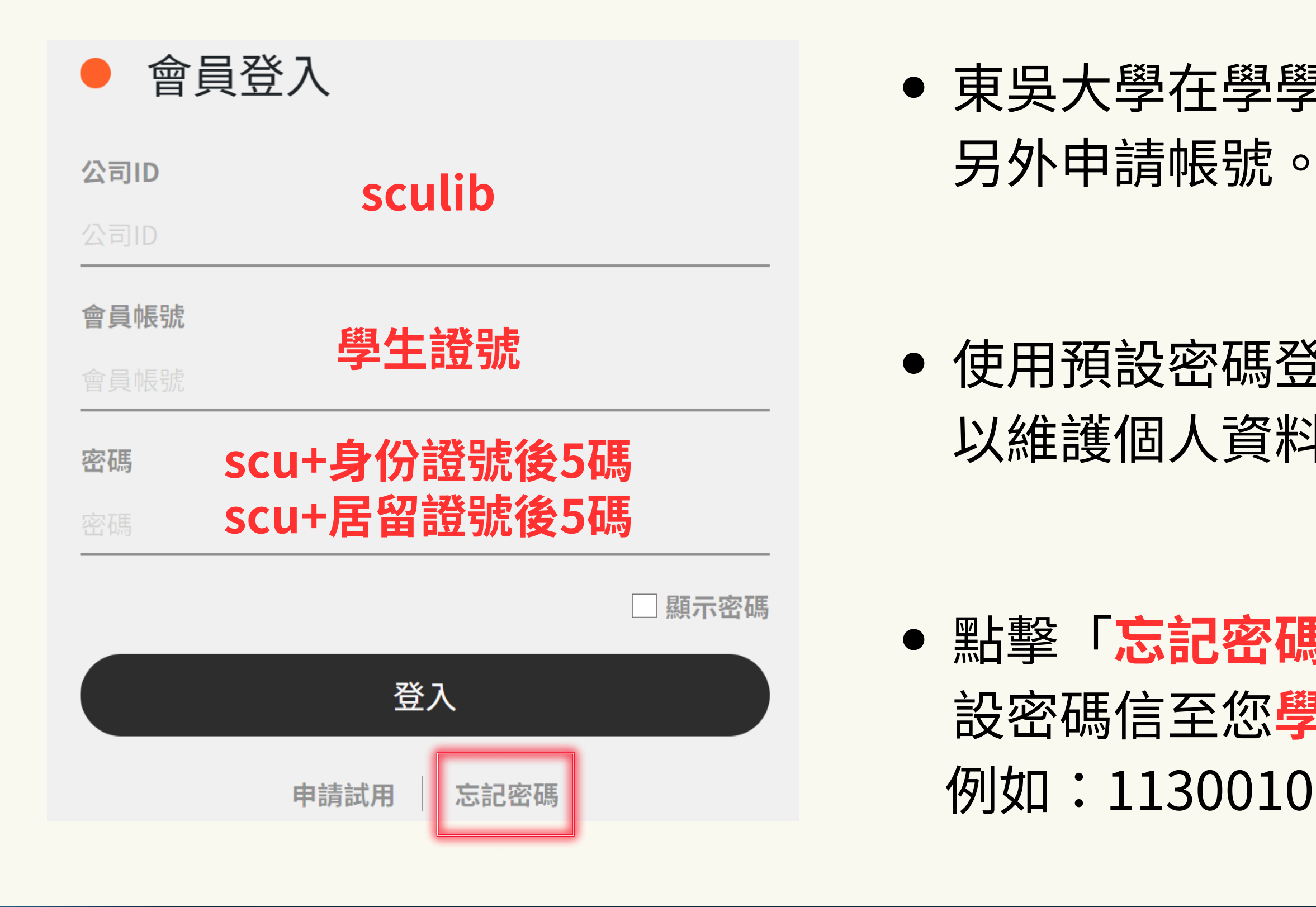

# 東吳大學在學學生,即為會員,不需

#### ● 使用預設密碼登入後,請修改密碼, 以維護個人資料安全。

●點擊「忘記密碼」,系統會發送重 設密碼信至您學號的信箱。 例如:11300101@scu.edu.tw

# 如何搜尋有興趣的課程?

### 課程主頻道及子頻道

| EMBA講堂     | 趨勢痢察    | 高效工作 | 永續經營  | 天和嚴選  | 領導管理  | 專業拨能 | 身恥健康 |
|------------|---------|------|-------|-------|-------|------|------|
| 領導力發展      | 產業趨勢    | 問題解決 | ESG永續 | 天下零時差 | 績效管理  | 專案管理 | 健康生活 |
| Thinkers50 | 資訊安全與管理 | 溝通技巧 | DEI塑造 | 管理同學會 | 跨世代管理 | 品牌行銷 | 情緒管理 |
|            | 人工智慧    | 時間管理 |       | 服務一點訣 | 自我領導  | 語言學習 |      |
|            | 國際個案    |      |       | 請問CEO | 培育人才  | 基礎法財 |      |
|            |         |      |       | 論壇精華  | 策略思考  | 顧客導向 |      |

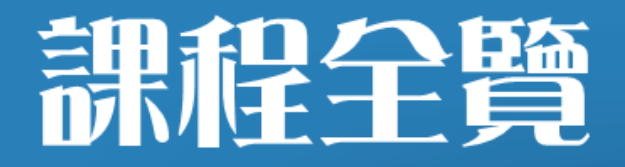

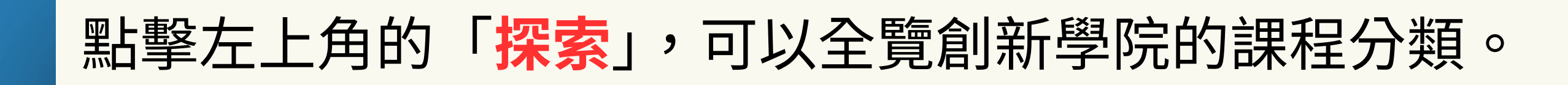

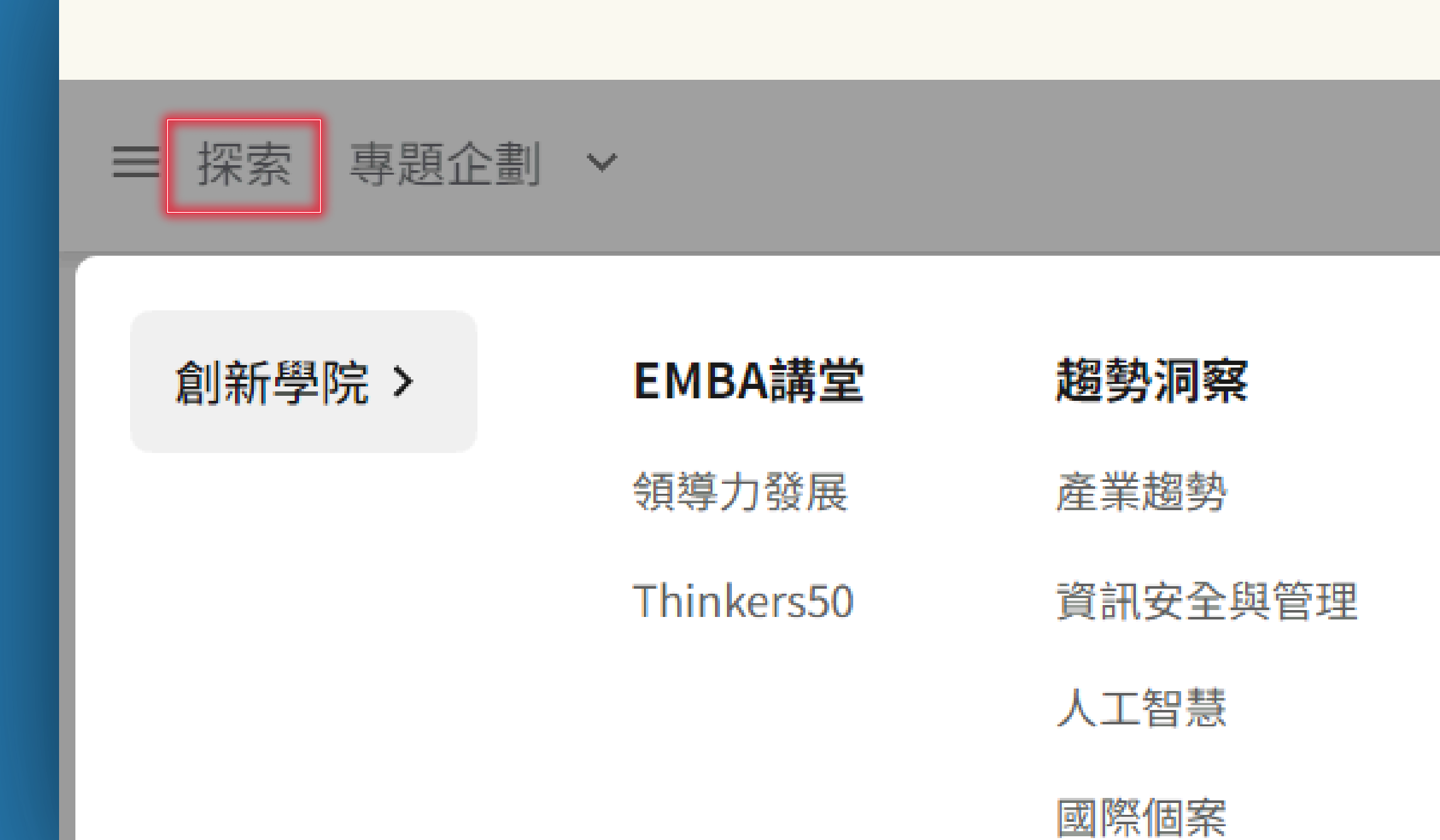

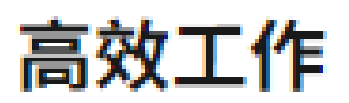

問題解決

溝通技巧

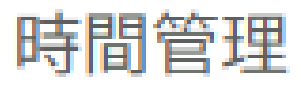

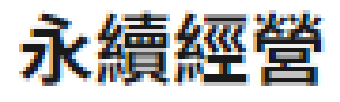

ESG永續

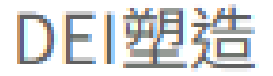

# 搜尋有興趣的課程

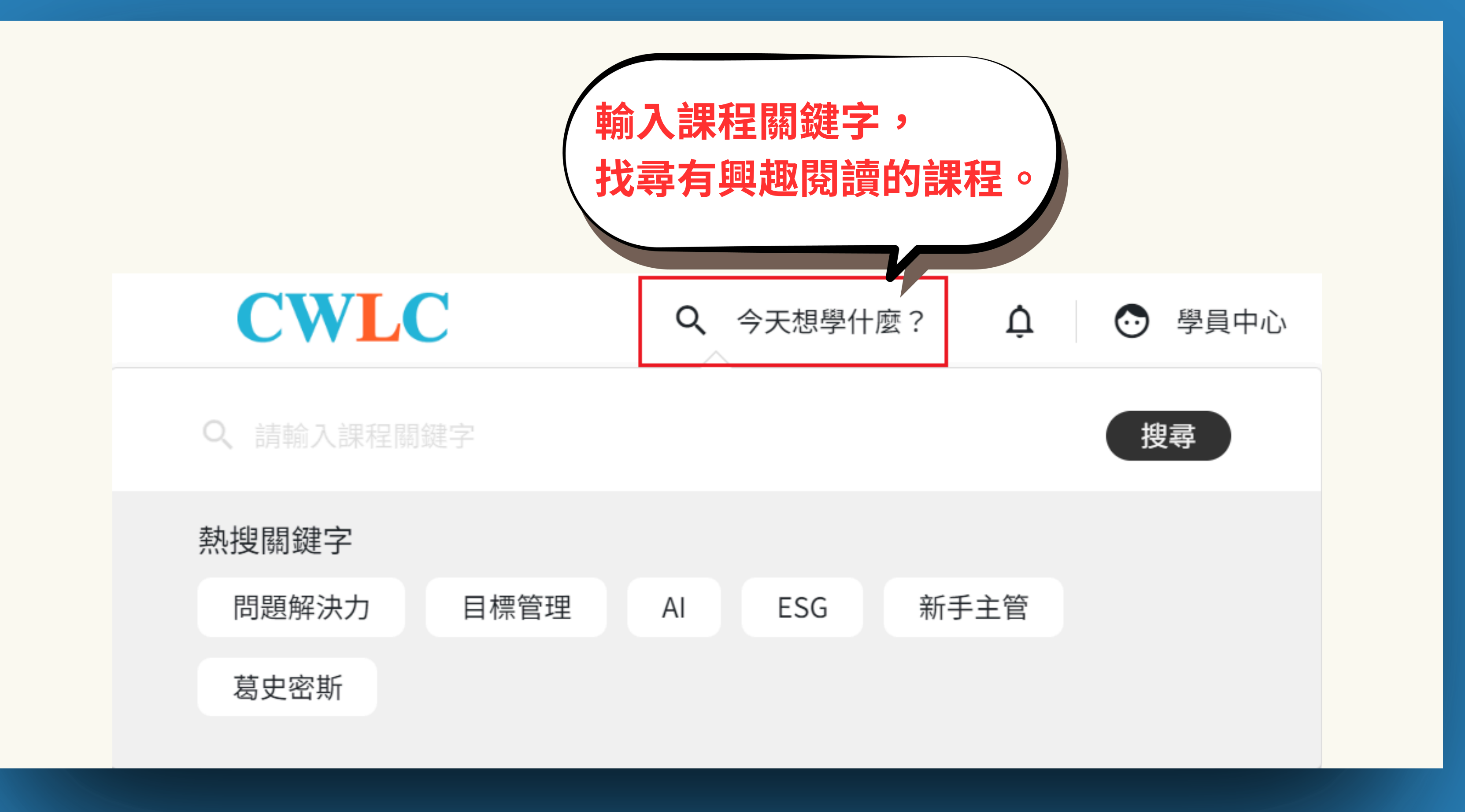

課程圖片左下角顯示 課程狀態,如「進行 中」、「未領證」、「已 領證」。若未顯示則為 尚未開始學習課程。

### 利用圖案表示課程的 媒體類型。

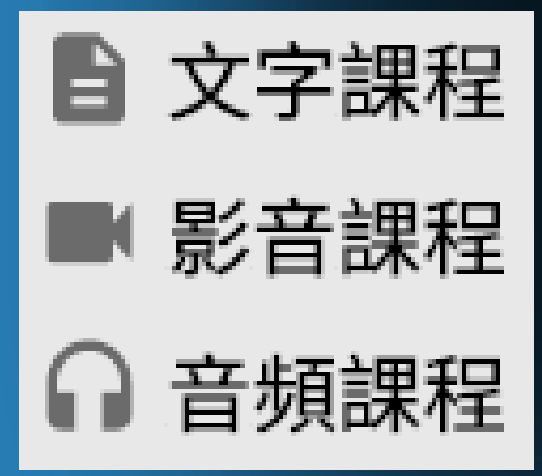

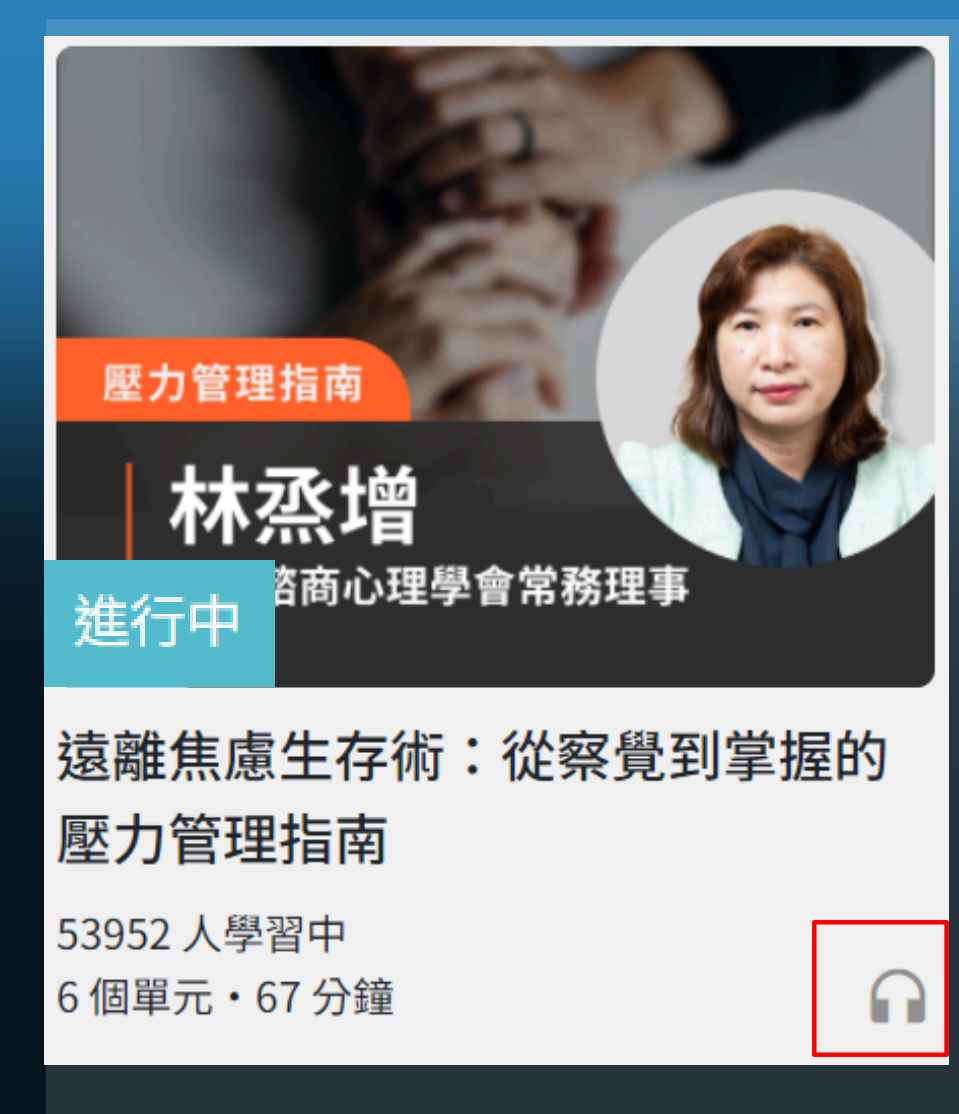

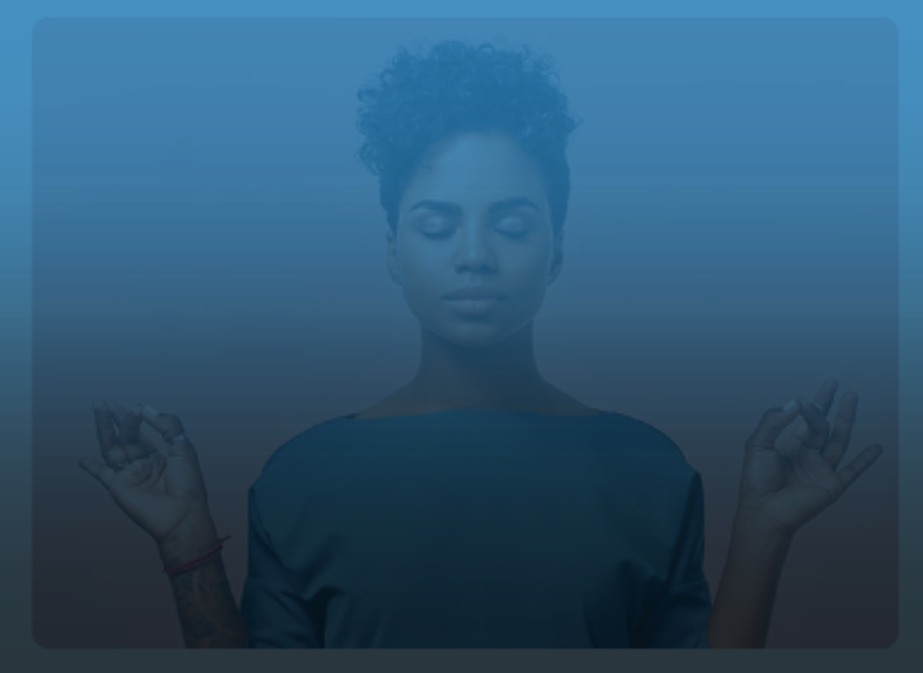

情緒與壓力管理:3堂課找回身心安 3 個單元・39 分鐘

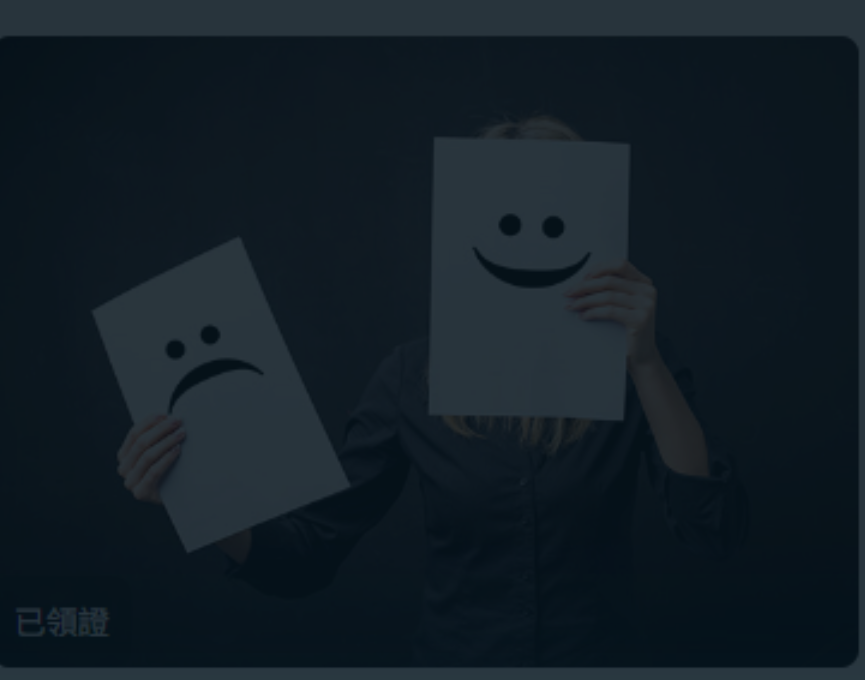

情緒愈壓抑愈失控!幫你的情緒排 2個單元・9分鐘

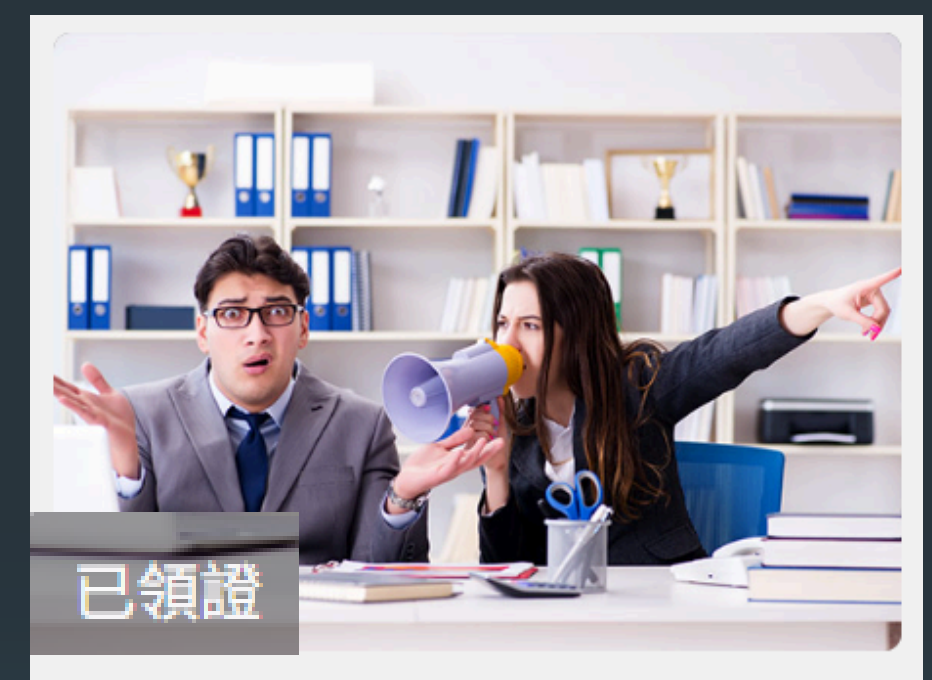

向上管理!用高EQ戰勝主管高壓情 緒 49686 人學習中 3個單元·11分鐘

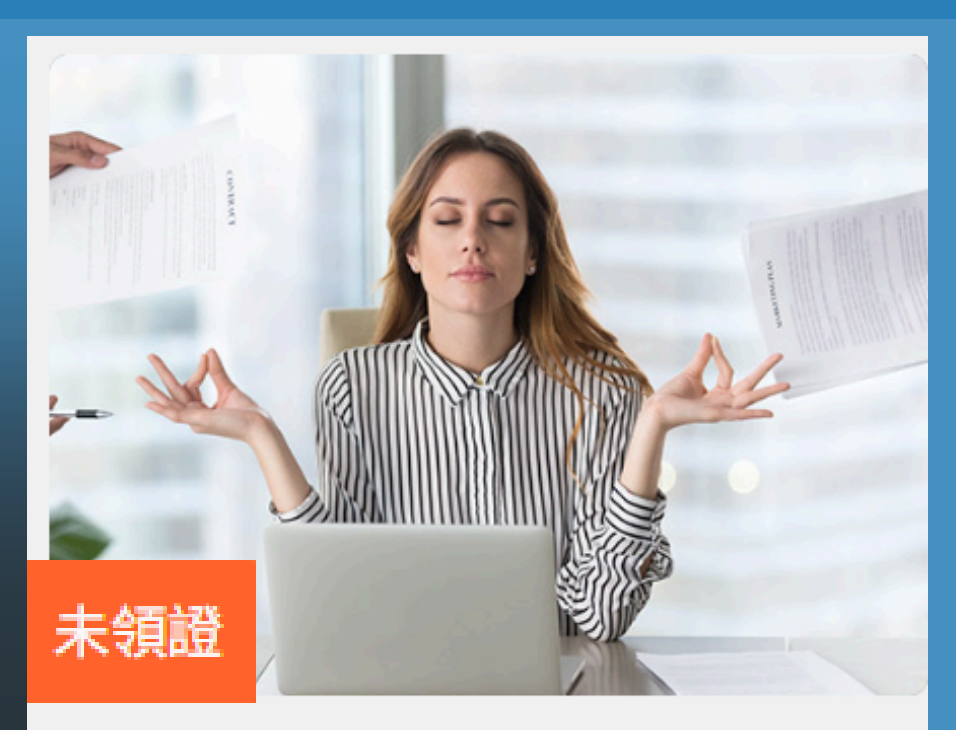

#### 正念領導力:以你為起點,打造高 效團隊的心智訓練

 $\bigcap$ 

57113 人學習中 4個單元・50分鐘

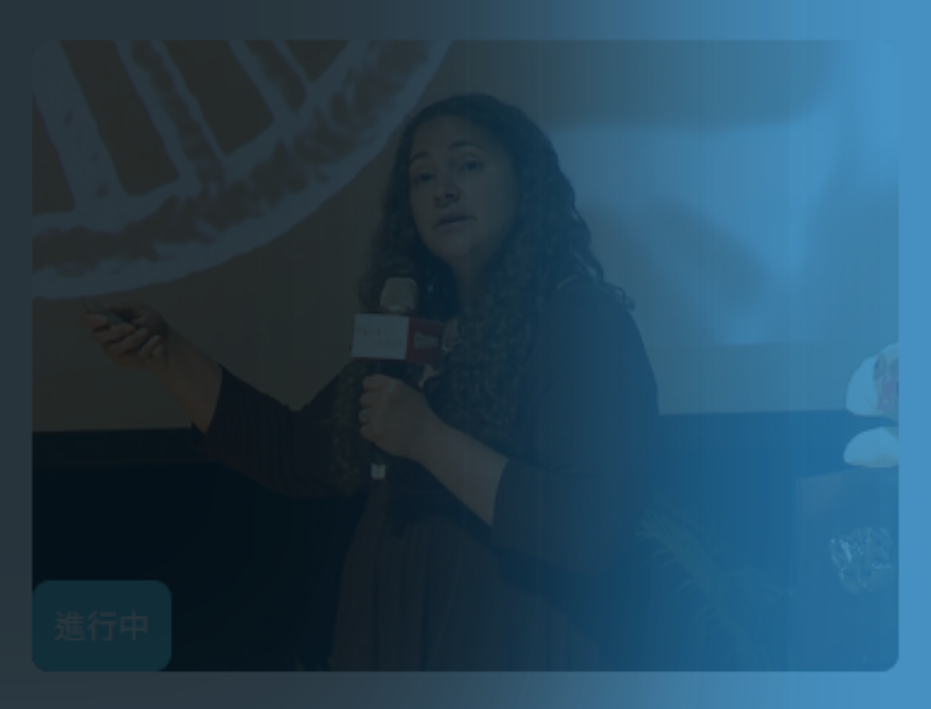

耶魯快樂學:修練幸福的15堂課

15 個單元·85 分鐘

# 課程介紹

- 1.課程主要資訊
- 2.課程數據
- 3.個人學習進度
- 4. 講師介紹
- 5.單元列表
- 6.課程介紹
- 7.學習工具列

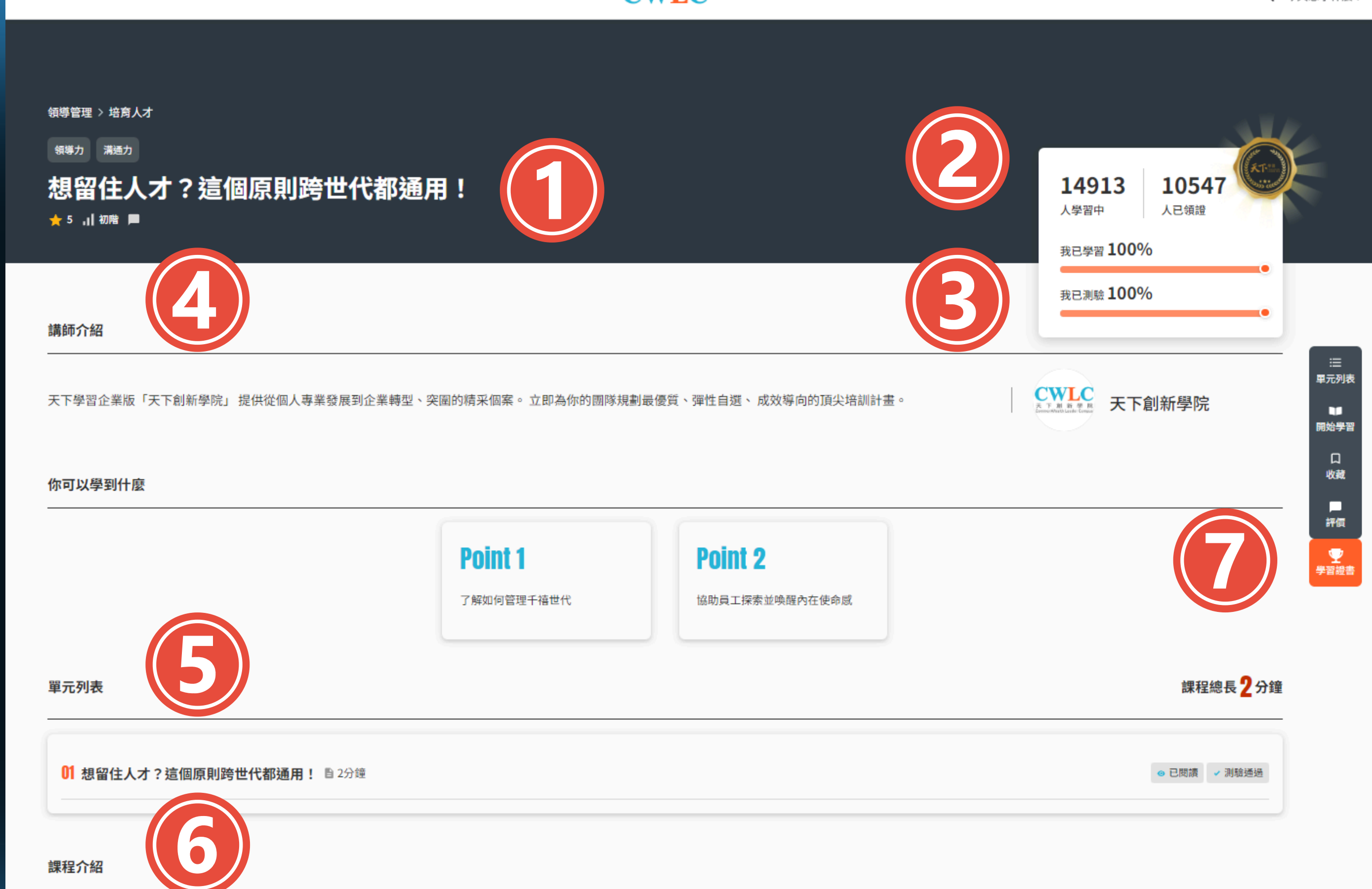

如何留住新世代的好人才?如何讓千禧世代員工擁有熱情、向心力、使命感?如何協助員工探索並喚醒他的內在使世代生活與職涯中最重要的事物開始,觀察在他看似平凡的日常工作中,有什麼意義能夠與他看重的事物相連結?

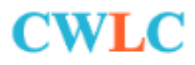

# 課程主要資訊

#### 該課程名稱、核心能力標籤、難易度以及學員對於課程總體評價。

#### 領導管理 > 培育人才

領導力

溝通力

# 想留住人才?這個原則跨世代都通用!

★ 5 Ⅰ 初階 ■

# 課程數據及個人學習進度

## 課程數據: 顯示有多少人正在學習或已完成領證。

個人學習進度: 顯示您在這組課程中已學習多少單元, 以及通過測驗的進度。

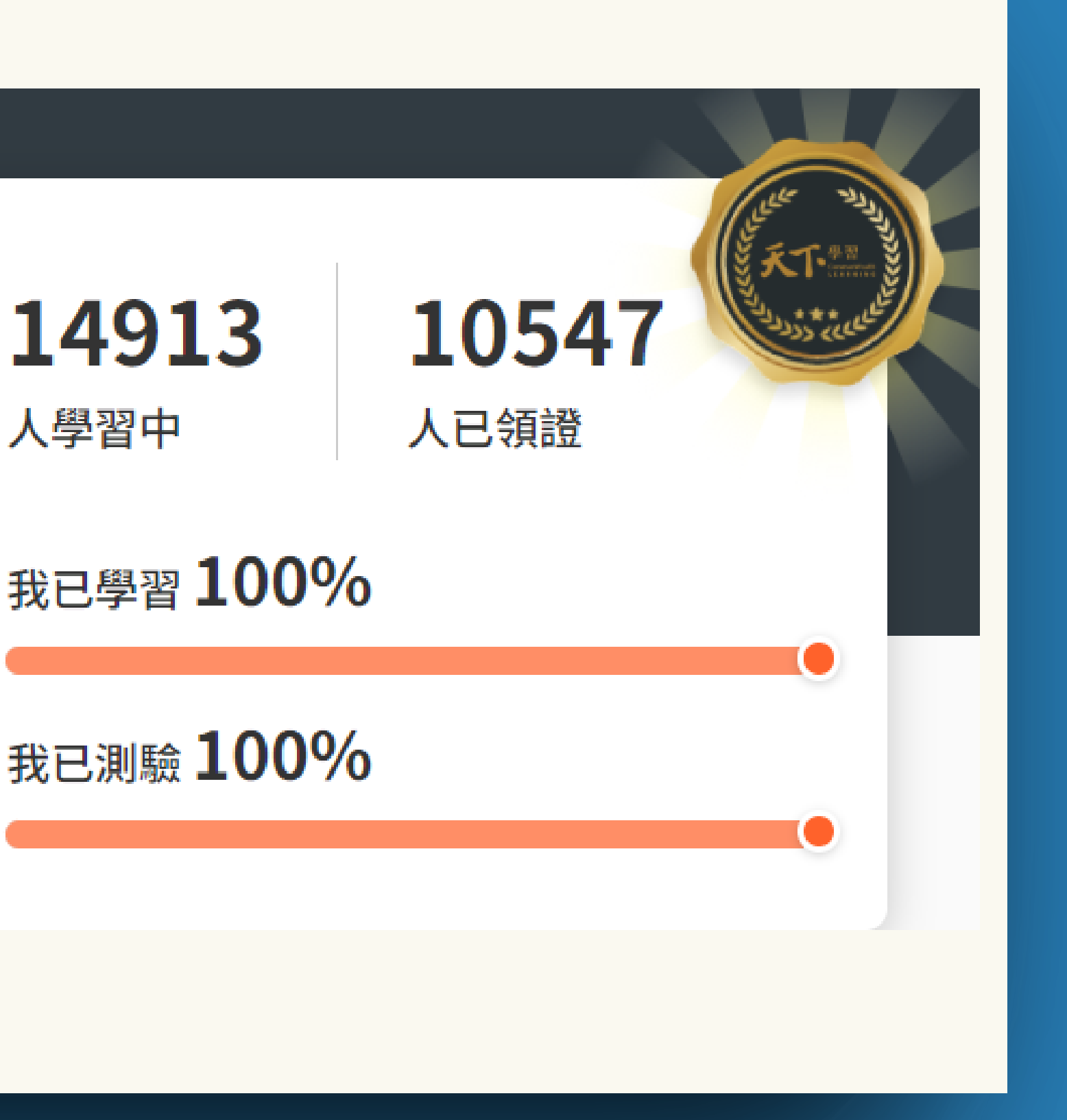

# 單元列表

#### 可看到該課程所有的單元及狀態,透過列表中的圖示,就可以知道是否完成 單元學習或測驗了。

單元列表

**01 找到甜蜜點:解決問題的八二法則** ■ 14分鐘

**02 設下警示燈:運用紅綠燈讓專案高效推進** ■ 5分鐘

**03 實戰演練:訓練問題解決力9提問** ■ 19分鐘

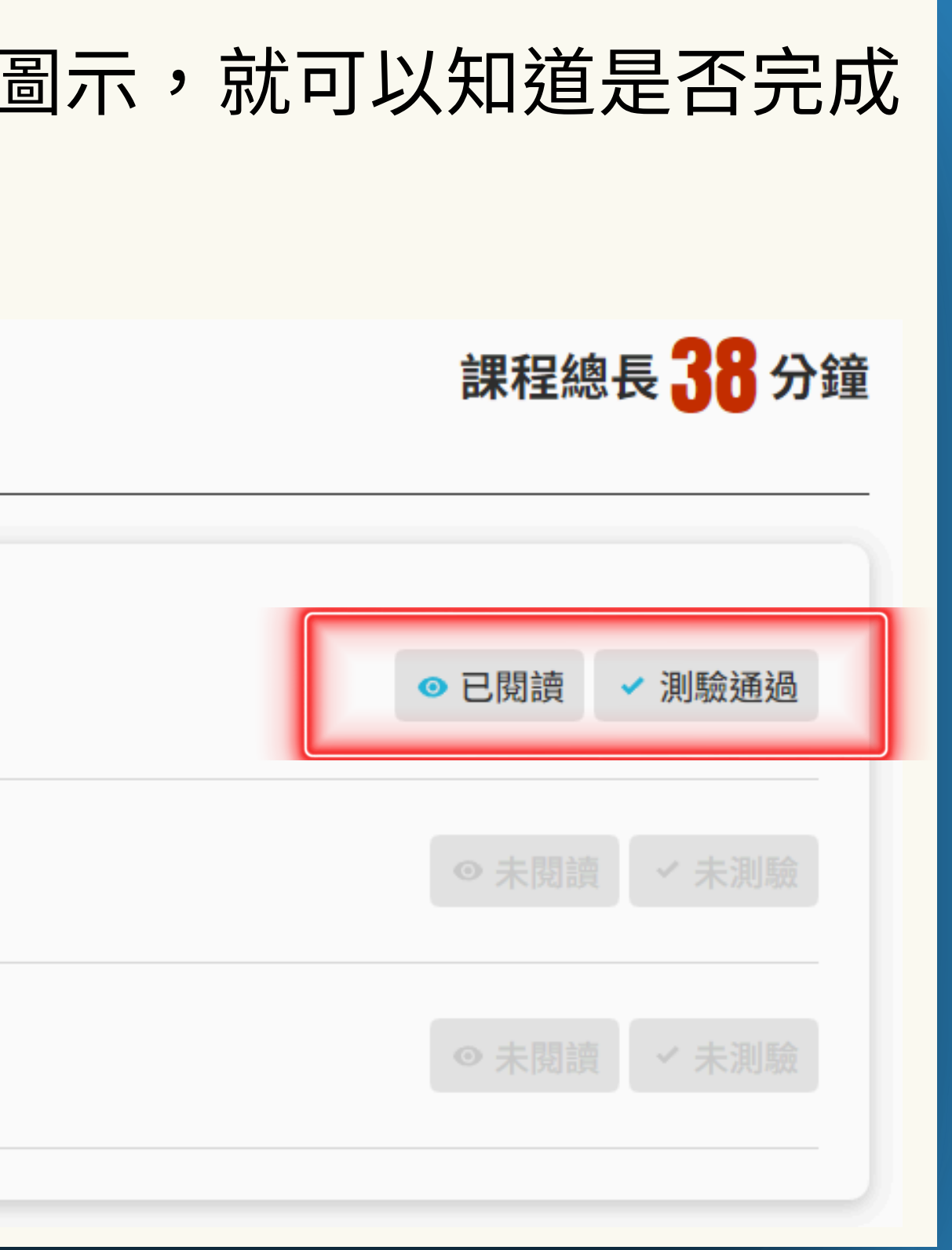

# 學習工具列

#### **CWLC** 1. 單元列表:點選按鈕,回到列表區塊。 2. 開始學習:點擊後直接 隹 / 兀 學 **EMBA** #55 開始學習。 領導力發展地圖 帶領團隊達成目標 3常和文洁或能說的方面話入好要認知時了解企業盈虧,稻 中階主管領導力:帶領團隊達成目 緸 240 人學習中 1313 人學習中 2030 人學習中 2個單元・22分鐘 6個單元・48分鐘 1個單元·22分鐘 完成所有課程測驗時 價 ΞП 至了 曹 0 EMBA #55 數位轉型 ΠI 終極實務解惑 完成所 課程 到 等台道,只是是公台故事 實務解惑 取得學習證書1850學習中 1516 人學習中 4個單元·19分鐘

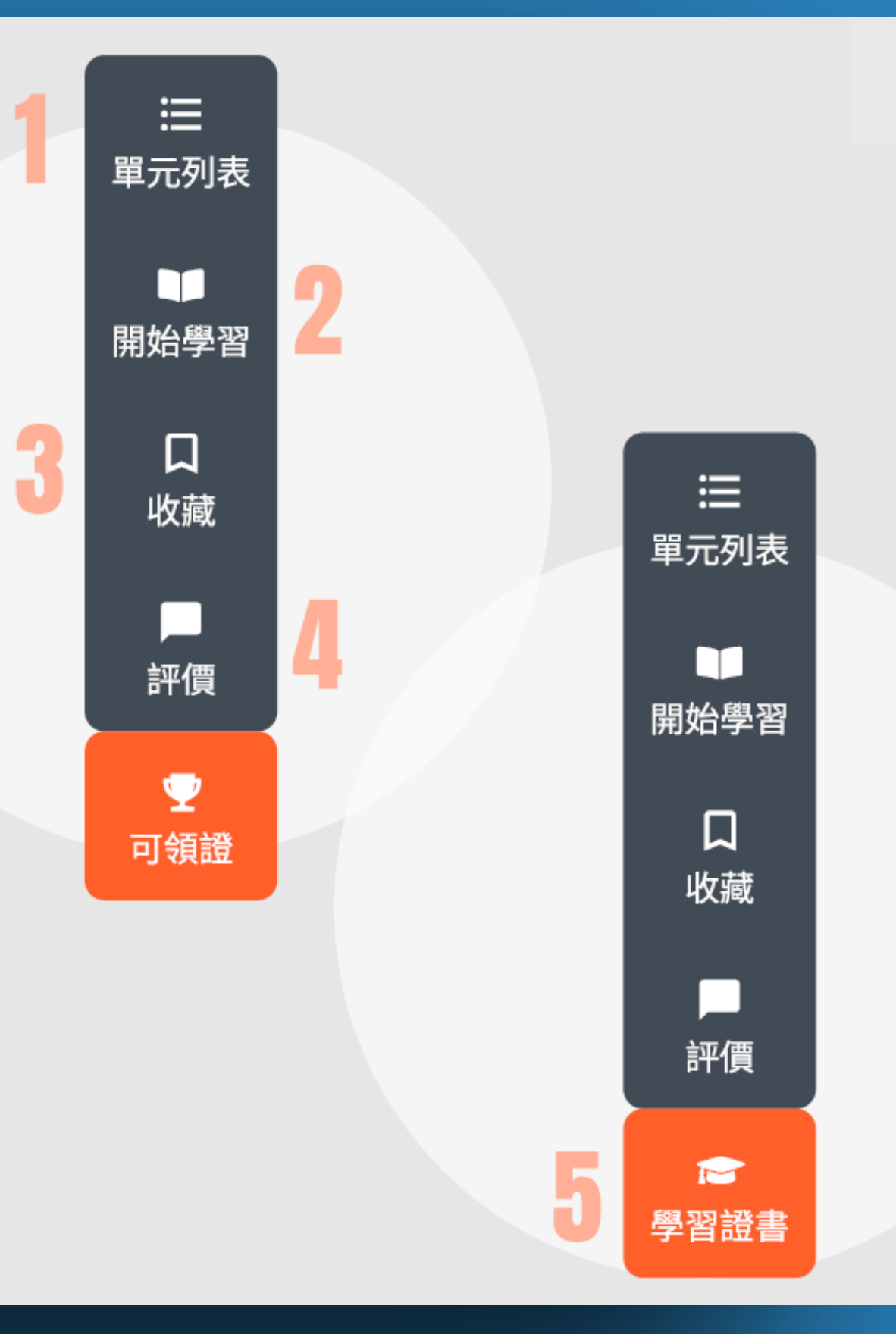

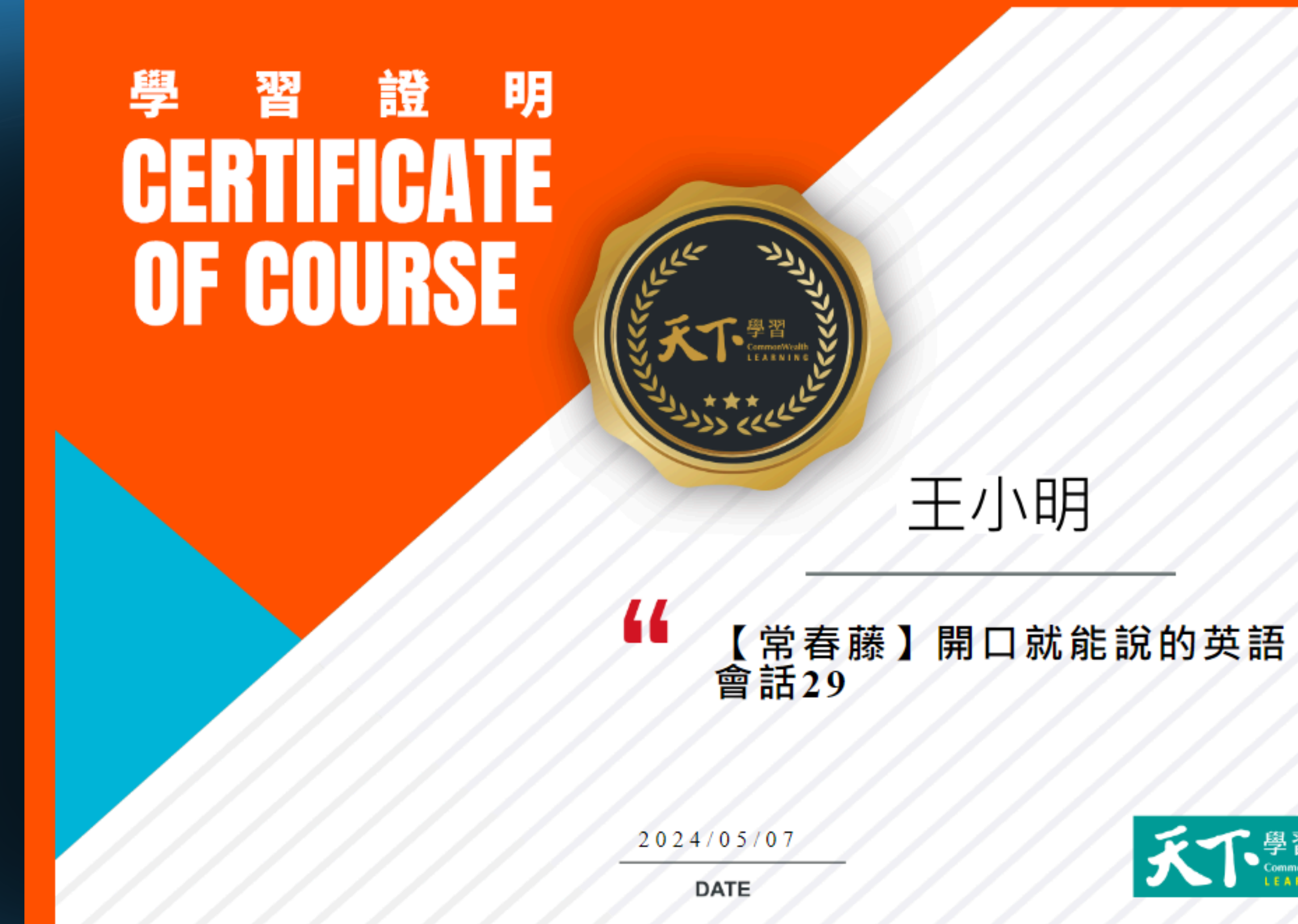

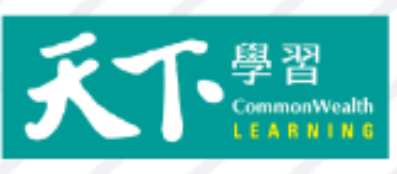

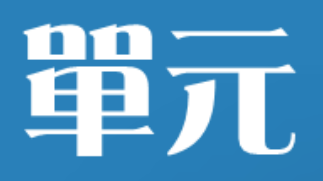

## 單一課程下,有一至數個 單元。

✓ 單元測驗

閱讀或聆聽完一個單元, 可進行測驗。

不論測驗答題正確與否, 完成測驗,即可累計學習 分鐘數。

✓ 什麼是讓你進步的動力?

✓ 公司的待遇是否讓你滿意?

✓ 如果可能是否願意進行部門輪調?

◇ 你是否認同公司的核心價值觀?

**く** 分享

測驗

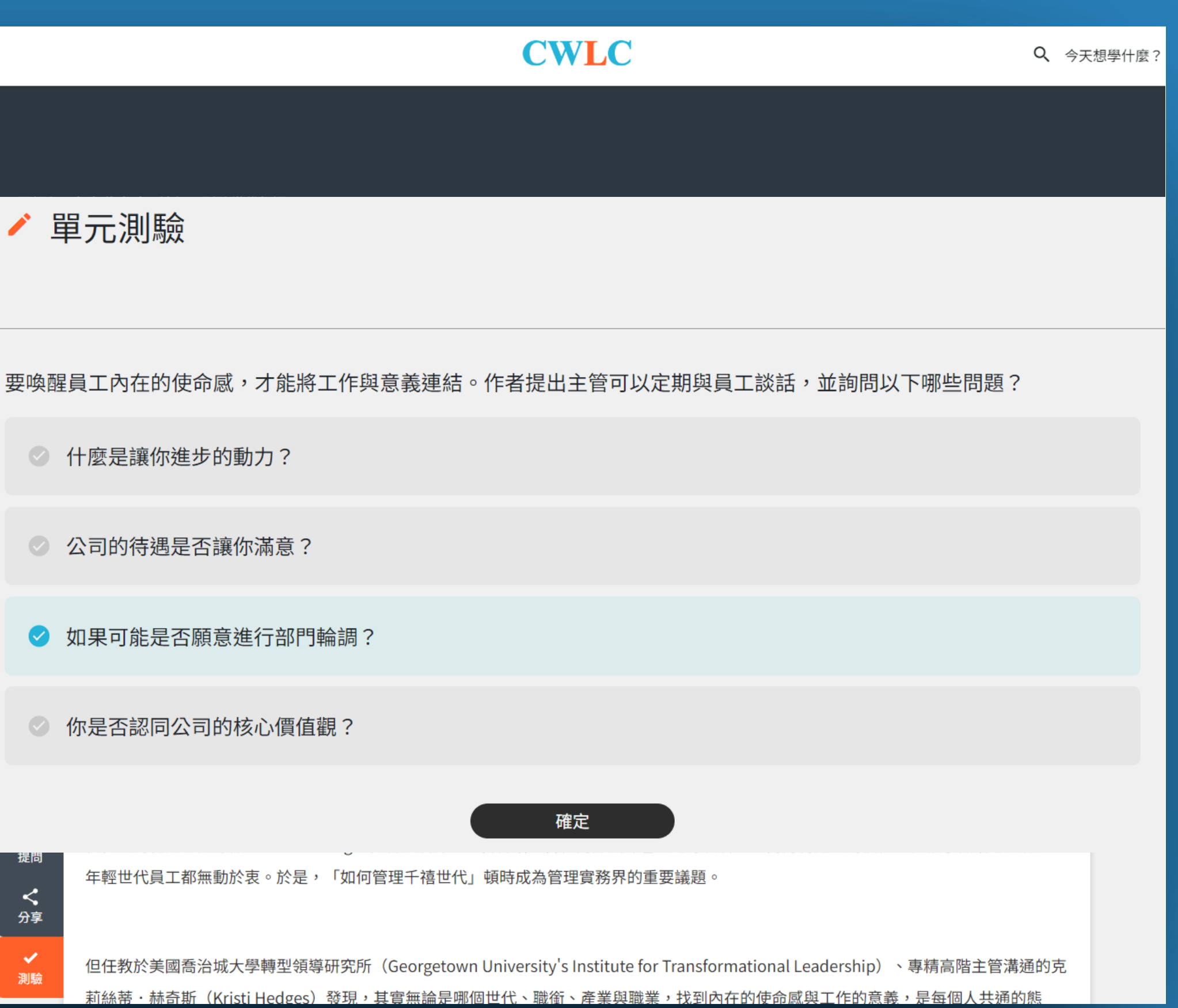

# 我的學習狀態一查詢累計學習時間

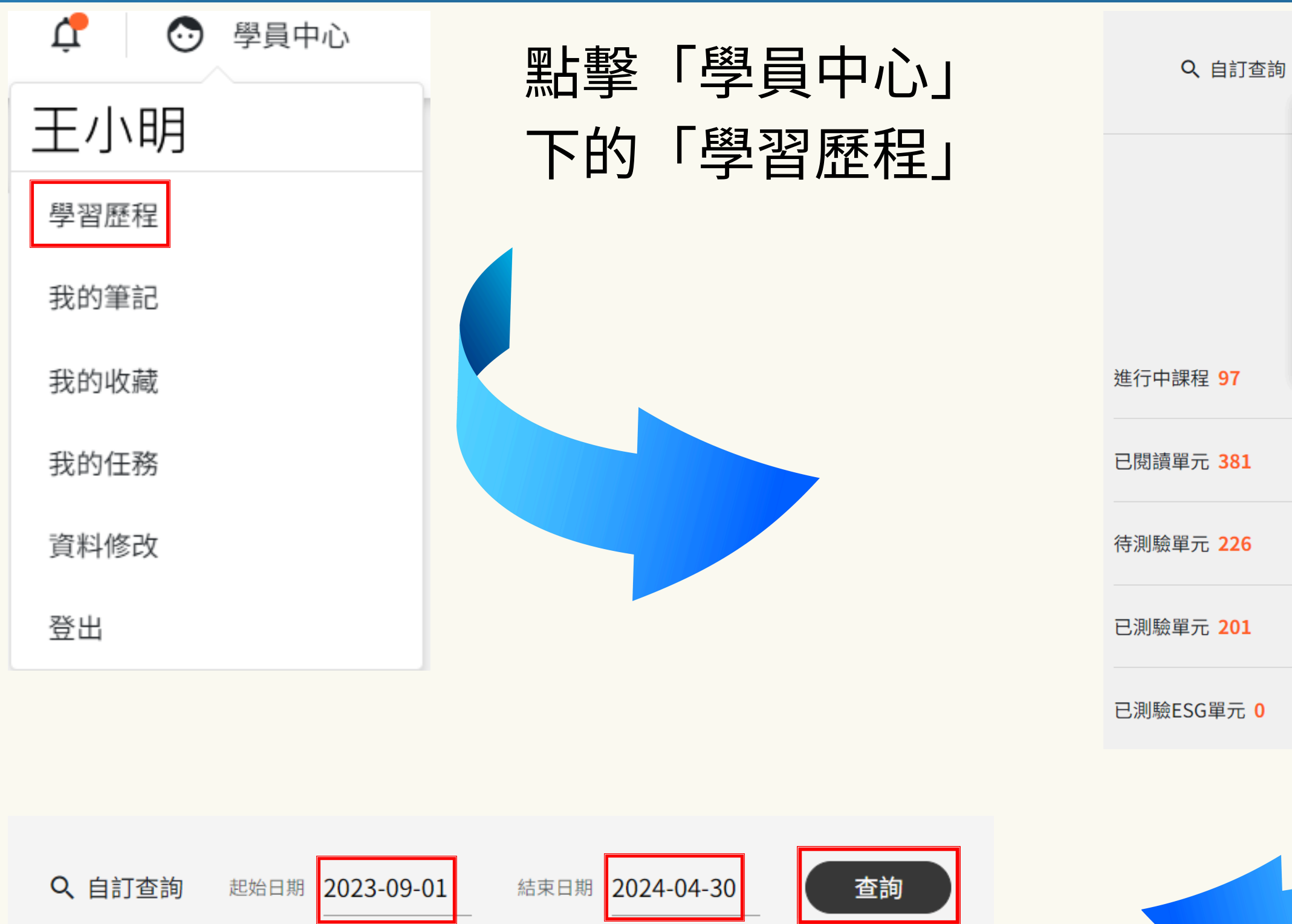

| - | +       |    | - #0 |        |    |    |    |       |
|---|---------|----|------|--------|----|----|----|-------|
| 可 | بل<br>ب |    | 1 別  |        |    |    | _^ |       |
|   | «       |    | Ma   | ay 202 | 24 |    | >> |       |
|   | Su      | Мо | Tu   | We     | Th | Fr | Sa |       |
|   | 28      | 29 | 30   | 1      | 2  | 3  | 4  | 學習狀態  |
|   | 5       | 6  | 7    | 8      | 9  | 10 | 11 |       |
|   | 12      | 13 | 14   | 15     | 16 | 17 | 18 | 天下聲音庫 |
|   | 19      | 20 | 21   | 22     | 23 | 24 | 25 |       |
|   | 26      | 27 | 28   | 29     | 30 | 31 | 1  |       |
|   | 2       | 3  | 4    | 5      | 6  | 7  | 8  |       |
|   |         |    |      |        |    |    |    | >     |
|   |         |    |      |        |    |    |    |       |
|   |         |    |      |        |    |    |    | >     |
|   |         |    |      |        |    |    |    |       |
|   |         |    |      |        |    |    |    |       |
|   |         |    |      |        |    |    |    | *     |
|   |         |    |      |        |    |    |    |       |
|   |         |    |      |        |    |    |    | >     |
|   |         |    |      |        |    |    |    |       |
|   |         |    |      |        |    |    |    |       |
|   |         |    |      |        |    |    |    | ,     |
|   |         |    |      |        |    |    |    |       |

#### 設定要查詢的起始 日期及結束日期, 按下查詢。

| <b>Q、自訂查詢</b> 起始日期 2<br>- | 2023-09-01 結束日期 2024-04-30 查詢 | ज्य ८ व                                                            |
|---------------------------|-------------------------------|--------------------------------------------------------------------|
|                           | 我的學習狀態                        | 新<br>二<br>二<br>二<br>二<br>二<br>二<br>二<br>二<br>二<br>二<br>二<br>二<br>二 |
|                           | 線上課程 天下聲音庫                    | る。                                                                 |
| 進行中課程 <mark>4</mark>      | >                             |                                                                    |
| 已閱讀單元 <b>10</b>           | - 已測驗單元 5                     |                                                                    |
| 待測驗單元 <b>3</b>            | 這些單元已刻                        | <b>通過測驗,累計學習</b> 00小時                                              |
| 已測驗單元 5                   |                               |                                                                    |
| 已測驗ESG單元 0                | 單元名稱                          |                                                                    |
|                           | AI新職場時代來臨 ChatGPT帶起的5大商業新應用   |                                                                    |
|                           | 轉型AI組織 管理方針3大調整               |                                                                    |
|                           | 當AI進入職場工作者必備四大技能              |                                                                    |

## 擊「**已測驗單元」**,就可以 到已通過測驗的累計學習 間及課程資訊。

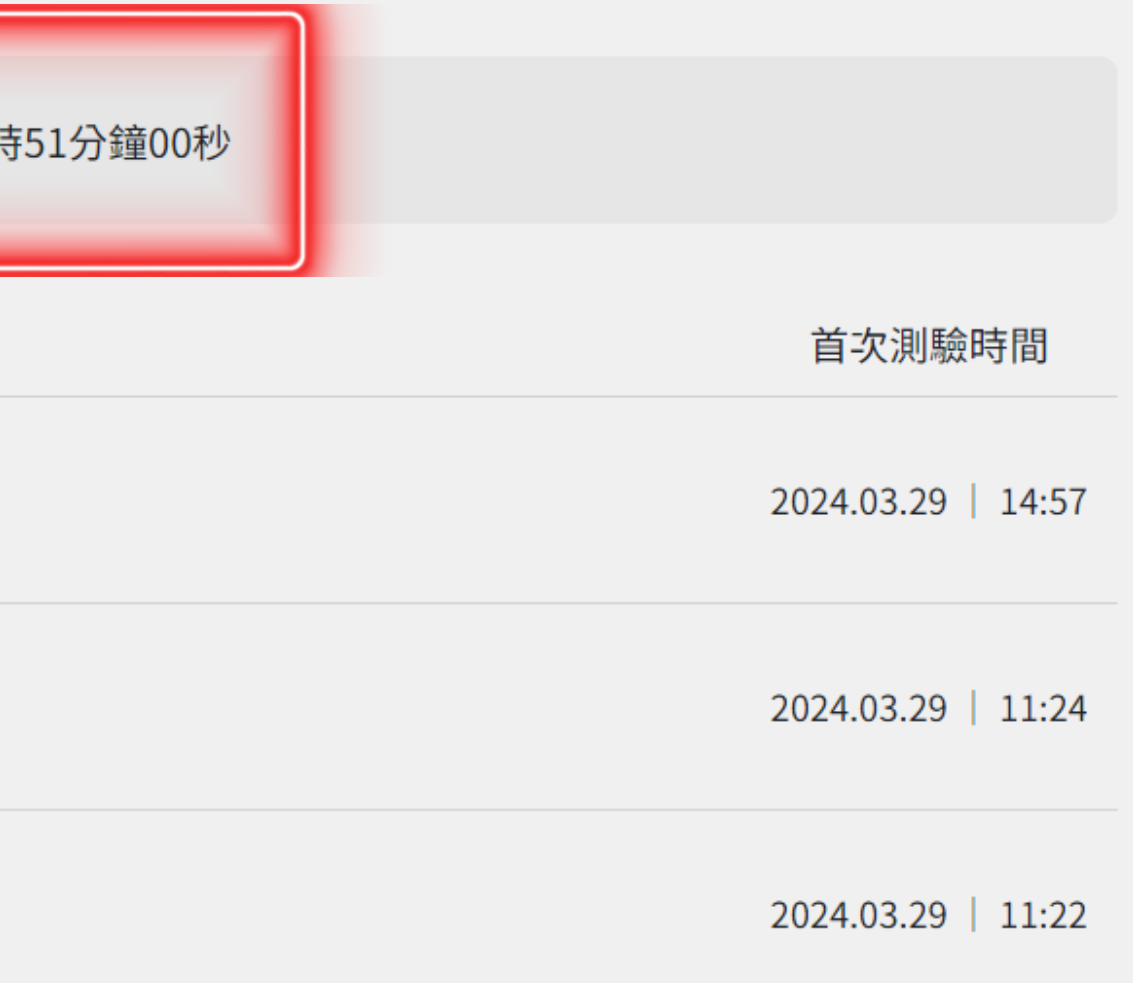

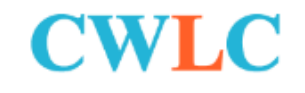

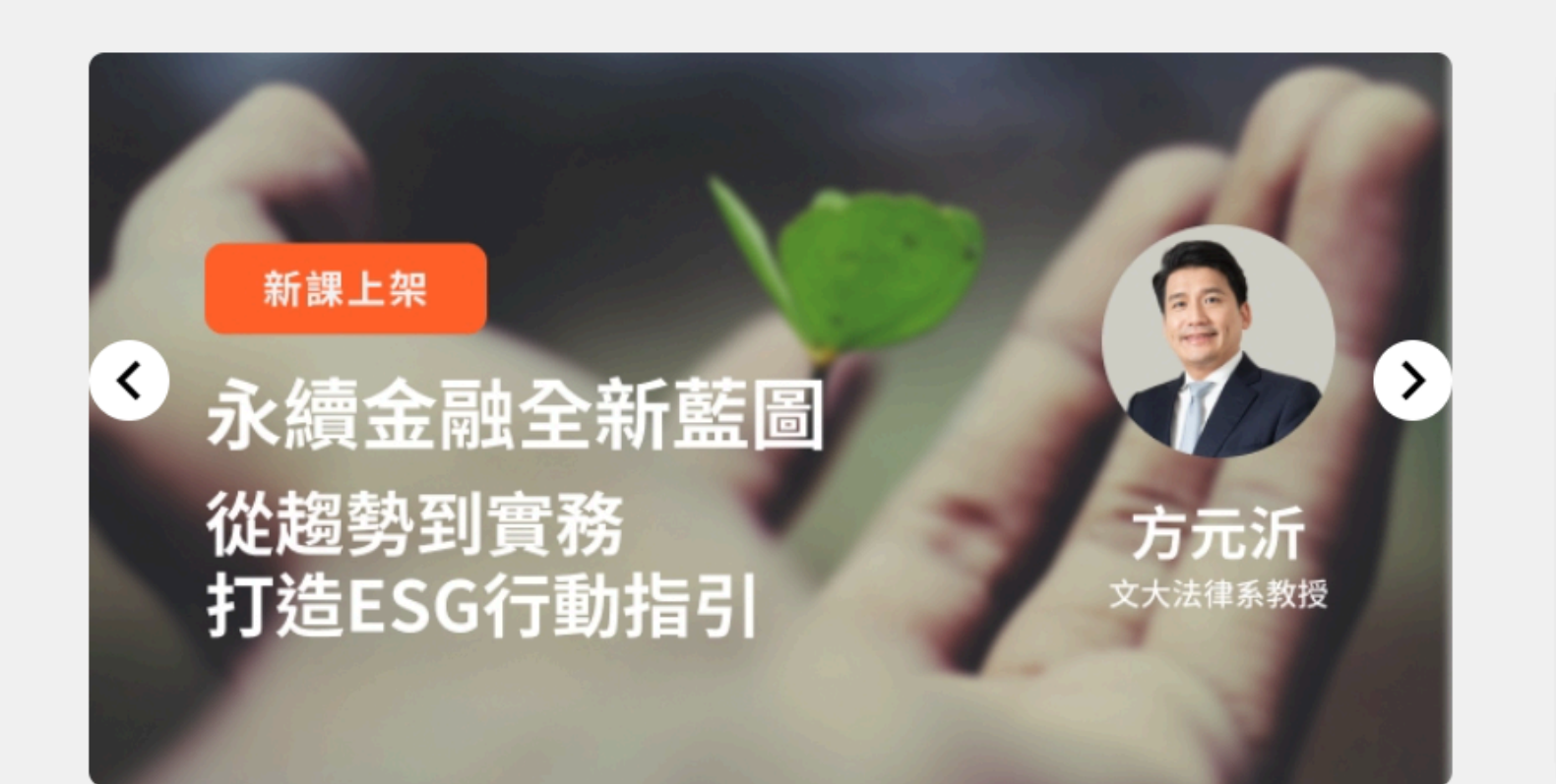

#### 進行中課程

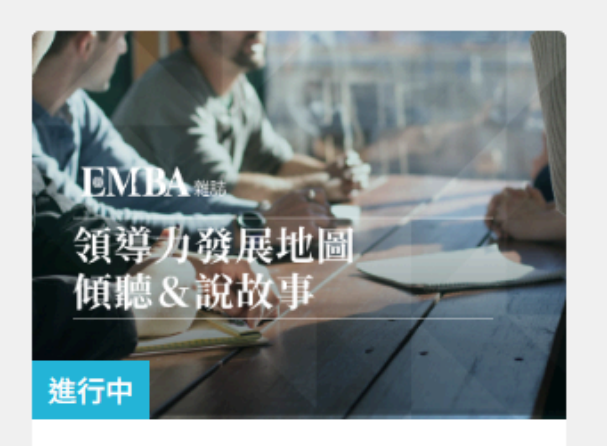

初階主管領導力:傾聽: & 說故事 EMBA雜誌 tps://www.leadercampus.com.tw/course-set/1449 上次學習時間:2024-05-10 07:01

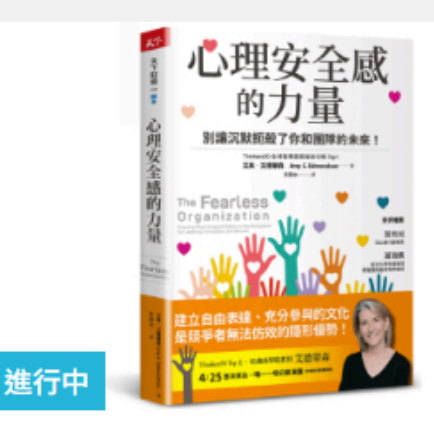

| 線上讀書會:《心理安             | : |
|------------------------|---|
| 全感的力量》                 |   |
| 天下創新學院                 |   |
| 上次學習時間:2024-05-02 09:3 | 7 |

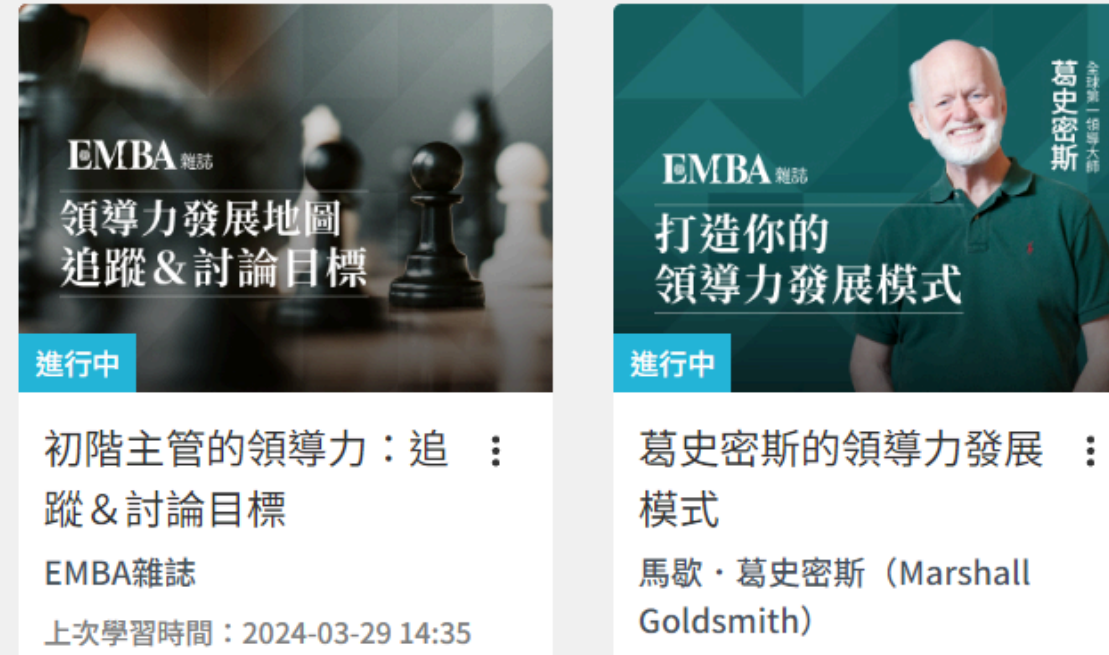

| <b>Q</b> 今天想學什麼? | ¢ | 💿 學員中心 |
|------------------|---|--------|
|------------------|---|--------|

|           | 最新         | 課程              | 熱門課程                   |                |  |  |
|-----------|------------|-----------------|------------------------|----------------|--|--|
| 【常着       | 藤】         | 開口就能說           | 的英語會                   | 話38            |  |  |
|           | () 22      | ☆鐘∎∥初           |                        |                |  |  |
| 好書等<br>∩1 | ₽讀:<br>● 1 | 即時了解企<br>① 22分鐘 | " <b>亲盈虧,</b><br>■□□初階 | <b>慆盛</b> 和天的… |  |  |
| 中階主       | E管領        | 導力:帶領           | 團隊達成                   | 目標             |  |  |
| 2         | ₿4         | L 48分鐘          | ∎〗初階                   |                |  |  |
|           |            |                 |                        | 查看更多 >         |  |  |
|           |            |                 |                        |                |  |  |
|           |            |                 |                        | 查看更多 >         |  |  |

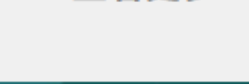

# 如何找到已閱讀但未測驗的課程呢?

|            | 我的學  | 習狀態   |   | 同樣  |
|------------|------|-------|---|-----|
|            | 線上課程 | 天下聲音庫 |   |     |
|            |      |       |   | 「學  |
| 進行中課程 96   |      |       | > |     |
| 已閱讀單元 385  |      |       | > | 「待〉 |
| 待測驗單元 229  |      |       | > |     |
| 已測驗單元 202  |      |       | > |     |
| 已測驗ESG單元 0 |      |       | > |     |
| 待領證課程 0    |      |       | > |     |
| 已領證課程 78   |      |       | > |     |

## 在「學員中心」下的 習歷程」,可以找到 **測驗單元」。**

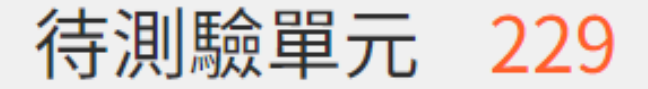

#### 單元名稱

## 完成測驗才可以累計學習時間喔!

5大原則 管理「急驚風」老闆

6大方法 搞定「不聰明」老闆

經營最重要的事!稻盛和夫的管理關鍵

蔡宇哲導讀:學會面對錯誤的方式

如何運用「515報告」

葛史密斯的領導力發展模式

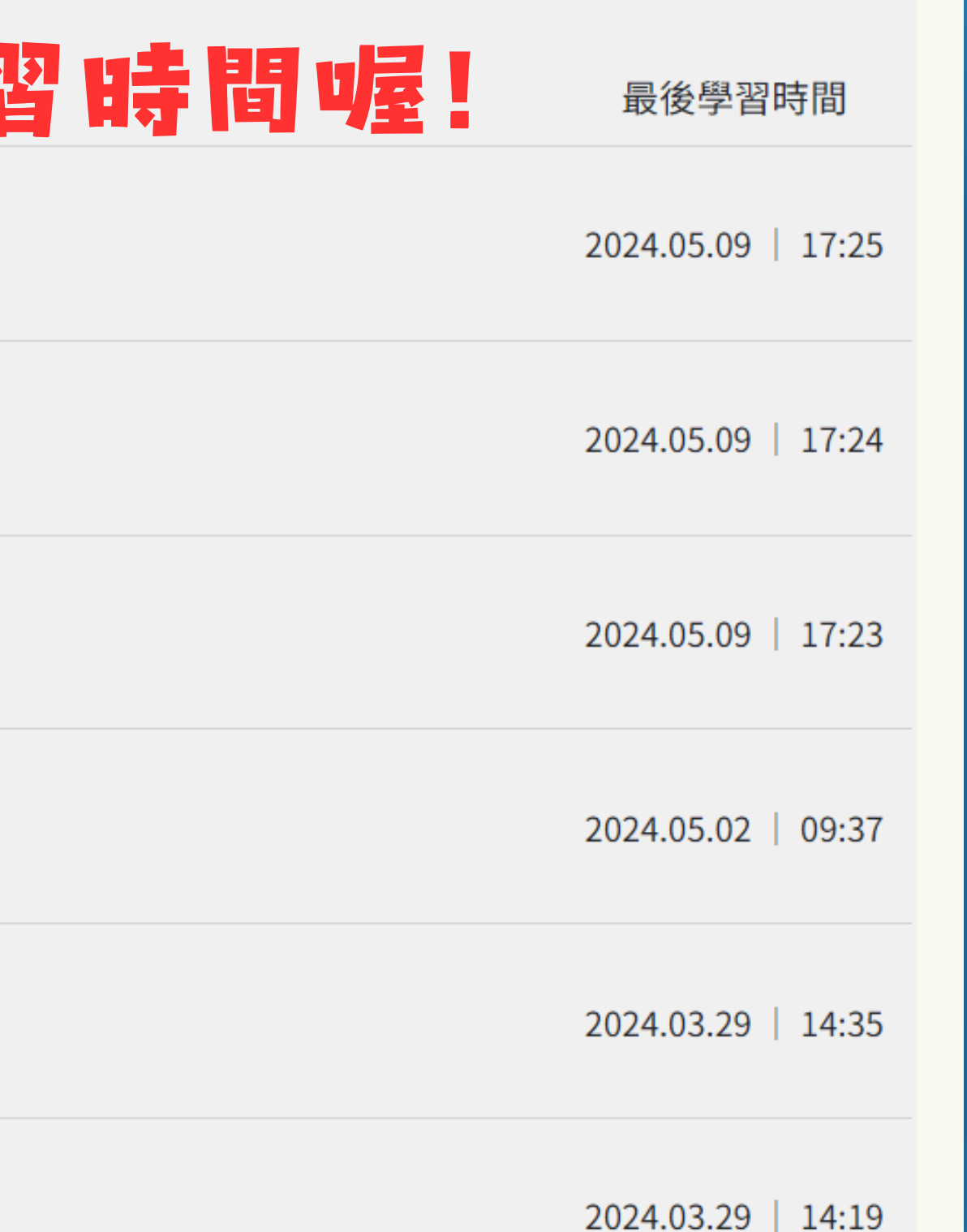

# 園讀後立即闺驗

# 明報、登力

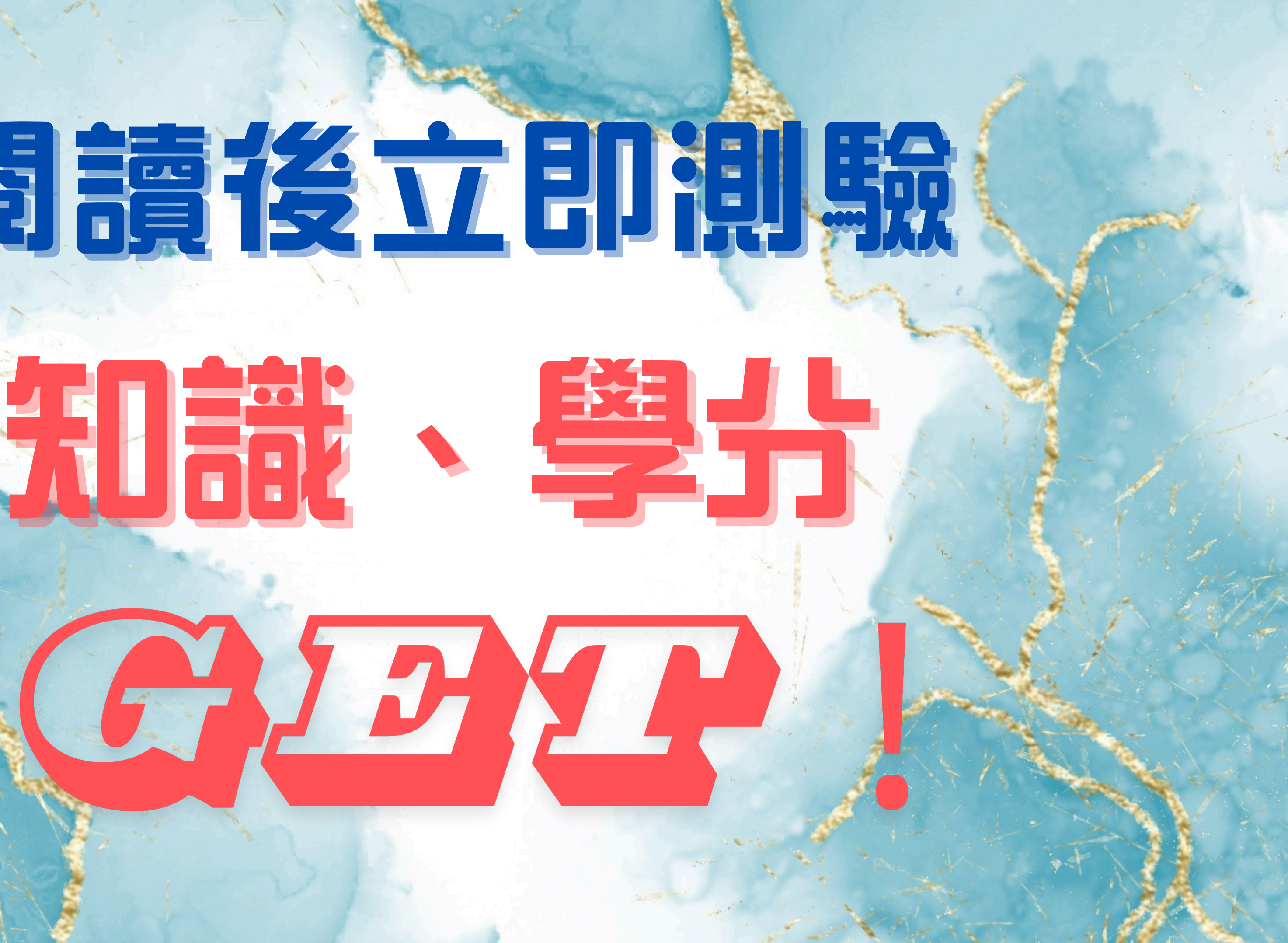

#### CWLC

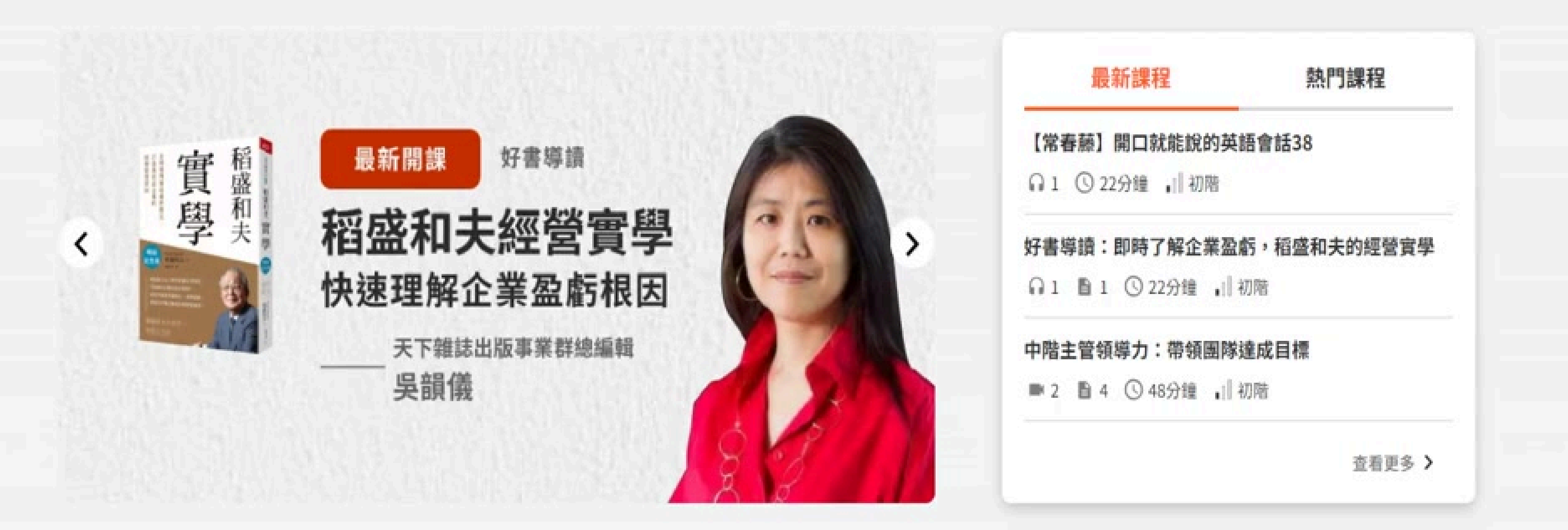

#### 進行中課程

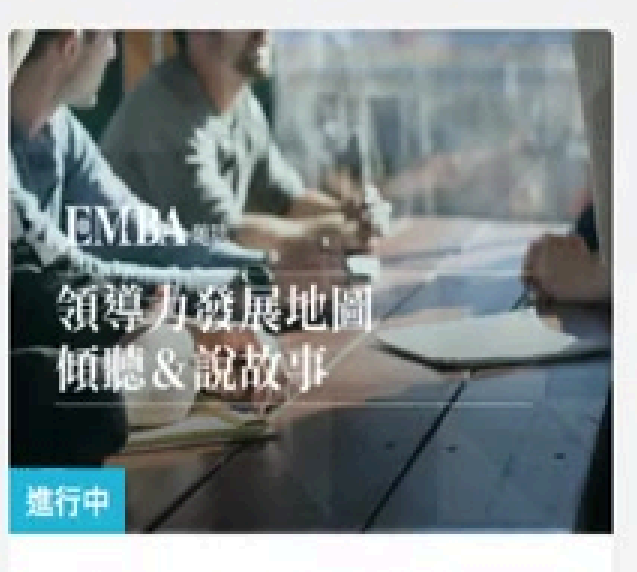

初階主管領導力:傾聽&說: 故事 EMBA雜誌

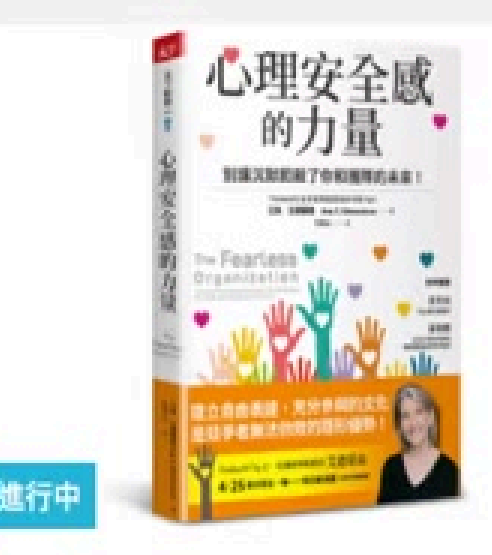

線上讀書會:《心理安全感 : 的力量》 天下創新學院

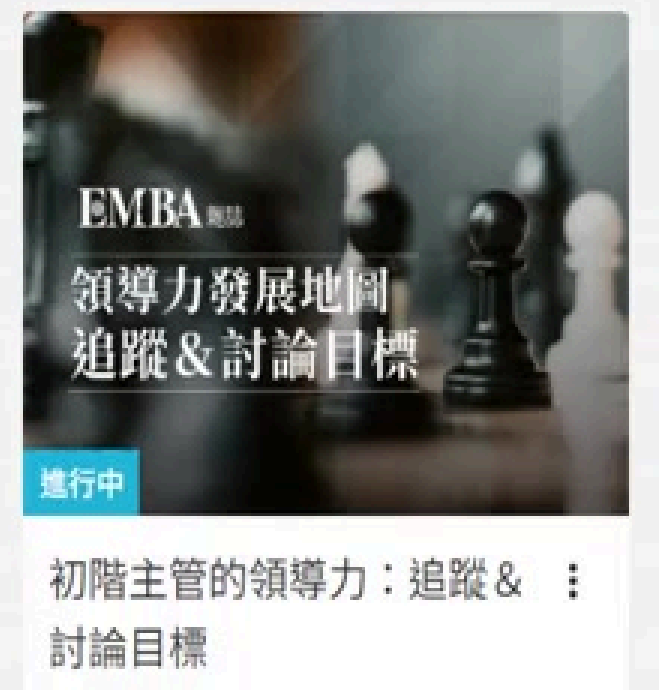

**EMBA雜誌** 

Q 今天想學什麼?

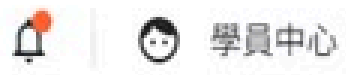

查看更多 >

EMBA EMBA 打造你的 領導力發展模式 進行中 葛史密斯的領導力發展模式 : 馬歇・葛史密斯 (Marshall

馬歇・葛史密斯 (Marsha Goldsmith) 2

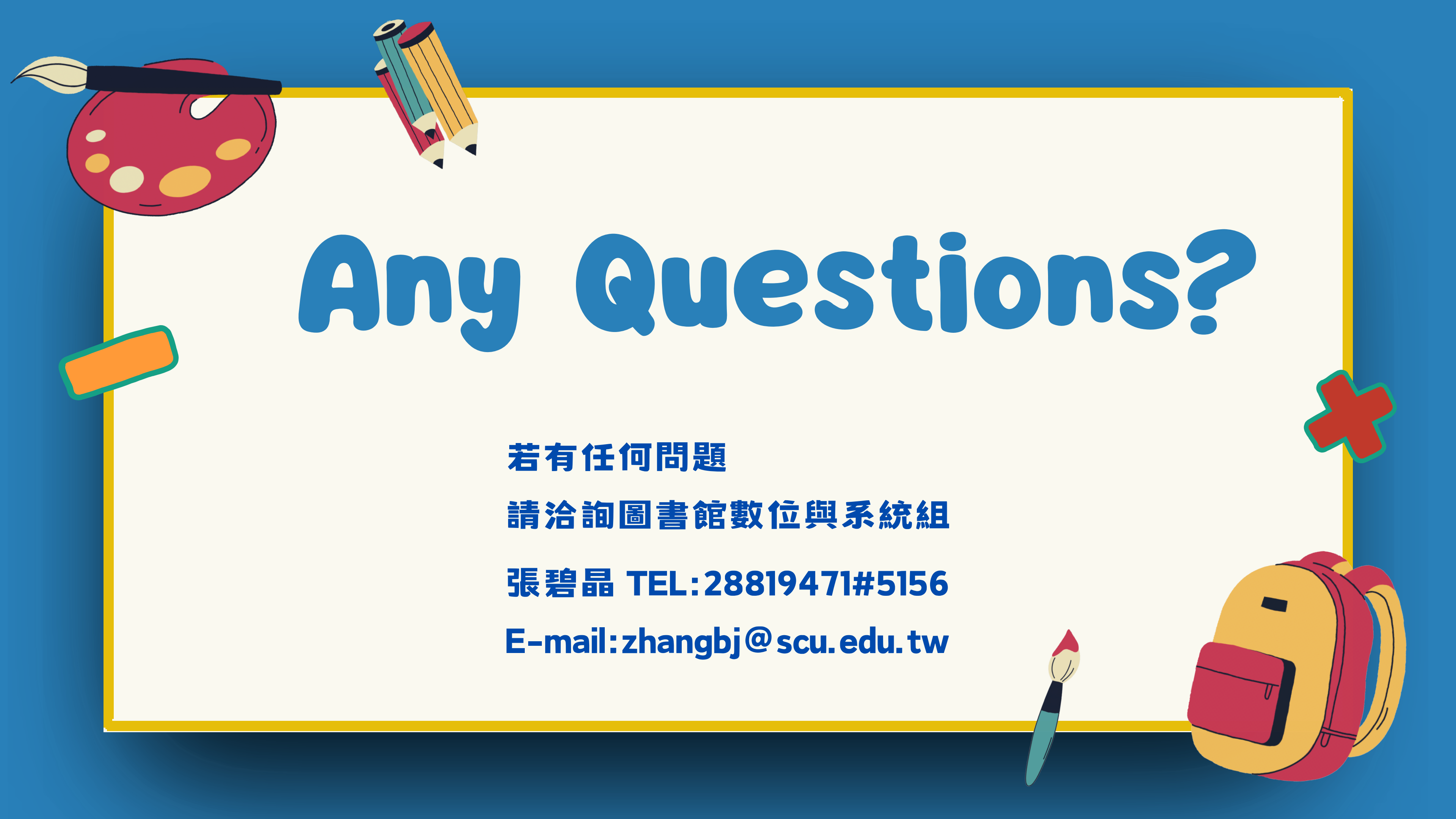